## FEDERAL COLLEGE OF AGRICULTURAL PRODUCE TECHNOLOGY – KANO (FCAPT)

PLOT 54 – 56 HOTORO GRA, NEAR AHMED MUSA MINI STADIUM, TARAUNI LG, KANO, NIGERIA E-MAIL: <u>admin@fcapt.edu.ng</u> Web Site: <u>www.fcapt.edu.ng</u>

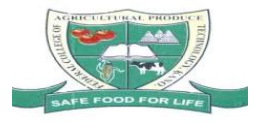

## Steps of Registration

- 1. Print admission letter, Acceptance Letter, Fees Schedule and Registration Guide from www.fcapt.edu.ng
- 2. Visit the college with your original credentials and the documents printed in step 1 for verification.
- 3. Verify your documents with departmental Admission Officer and complete Admission Undertaken Form.
- 4. Visit ICT/MIS unit to collect username and password for online registration, come along with evidence of verification.
- 5. Visit <u>www.fcapt.edu.ng</u> and do online registration, please follow the steps in this document to do online registration.
- 6. At the end of online registration you are expected to print 3 copies of Receipt, Course Registration form, Bio-data form, and health information form. Make three copies of all your credentials: Birth Certificate, Primary Certificate, SSCE Result, Jamb Admission Letter, Secondary School Testimonials, National Identity Card (if any), College Admission Letter, Admission Undertaken Form (AUF), Copies of Verified Receipts, National Diploma (if any), and Medical Certificate of fitness from any recognized government hospital.
- 7. Visit the Busary Office and verify your receipts.
- 8. Collect two files from College Admission Officer, and complete the forms and attach all documents of step 6 in each file.
- 9. Submit one file to level coordinator/HOD of your programme, and one other file to College Admission Officer.

**Note:** Any student who has difficulty in payment, registration, password, ID card or any other problem related to registration should report to **ICT/MIS Unit** for support or send e-mail to ictmis@fcapt.edu.ng

## **REGISTRATION GUIDE**

1. Visit <u>www.fcapt.edu.ng</u> from your web browser.

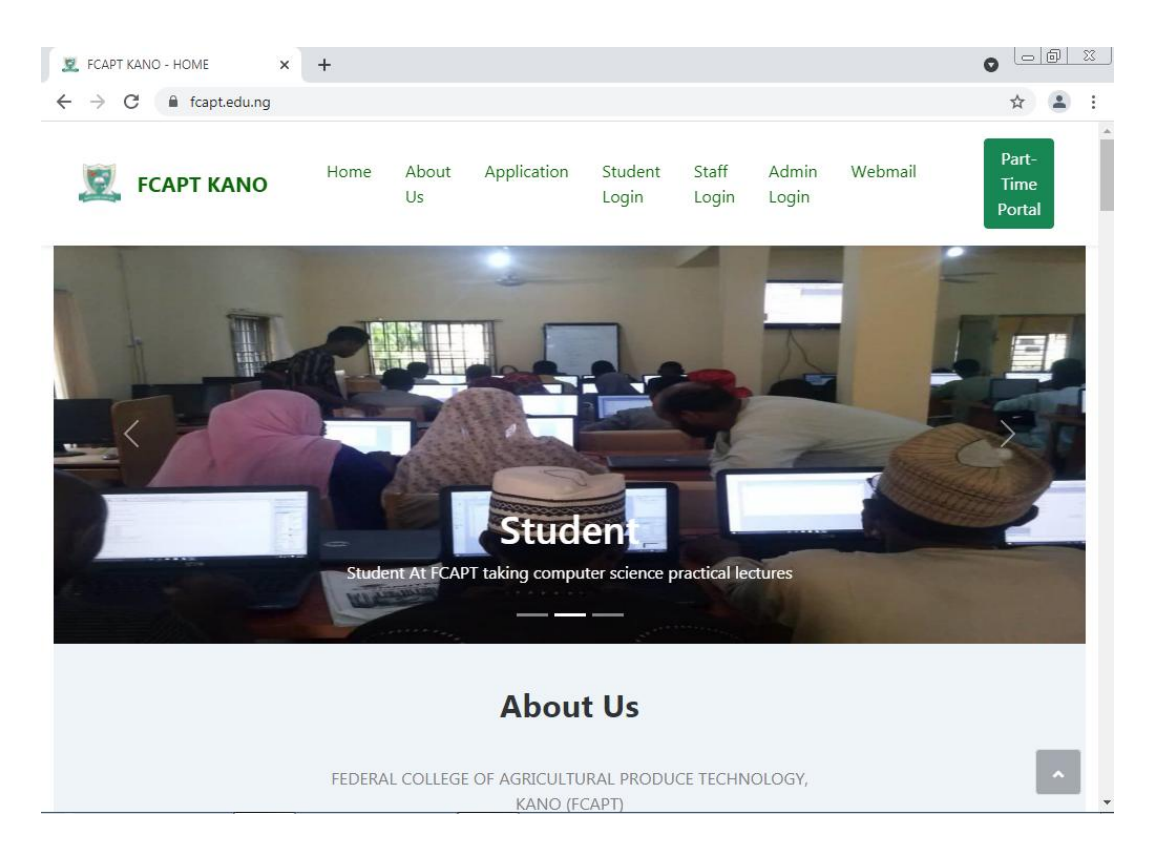

- 2. Click Student login from the menu
- 3. You will be redirected to student login page. New students can enter their registered phone number (application id of their form) as username, while returning students should use the full registration number as Username. All new students should collect passwords should from ICT/MIS unit, students should come along with evidence of verification to collect passwords. Returning students should use their full registration number as username and the password is 12345678 (all passwords are reset to avoid complains of forgot passwords), if you can't log in your account please visit ICT/MIS unit of the college.

| 🛆 Stu:   M One   🔤 tow   🔤 tow   k www   🔾 Gitt 🛆 : X 🛆 Stu:   er www   🔿 Jave   🗞 Goc   🗞 Free   🔁 Edir   🗞 www   🔿 loce   慮 loce   慮 loce   📾 loce | +  |   | 0 | -   | ٥       | ×      |
|----------------------------------------------------------------------------------------------------|----|---|---|-----|---------|--------|
| ← → C ☆ 🔒 fcap.safsrms.com/#623537d4/1775047254                                                                                                    | 04 | ☆ | ? | 0 : | • 🚯     | :      |
| 🔢 Apps 🂠 Settings 🛆 SRMS - Login 👗 Android Developers 🔓 www.google.com.ng 🔳 Google Forms 🍂 Unveiling AR and V 🧿 dw90.uptodown.com                    |    |   |   |     | Reading | g list |

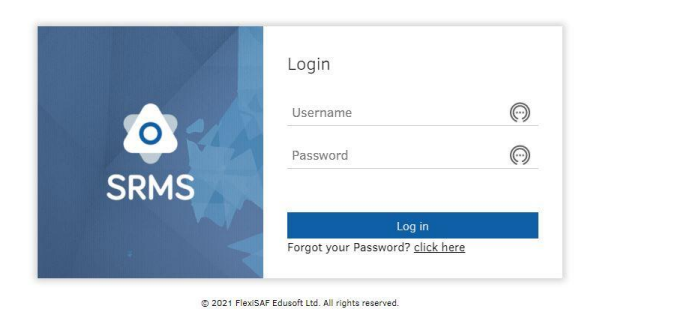

- 4. You will be required to change password. Enter previous password, new password and confirmation of new password to change password.
- 5. You will be required to upload signature, please ensure you snap/scan a picture of your signature to upload it. Signatures uploaded will be used in ID cards.
- 6. Click Fees Payment.
- 7. You will be prompt to upload your picture, please ensure you snap/scan a photograph to upload your photograph. Please ensure you upload the right picture. Uploading wrong photographs may attract penalty charges.

| FCAPT Kano Compi<br>Second   | uter and Statistics Department<br>Semester, 2019/2020 |                 |           |             | What's new?            | YUSUF HAMZA (     | ORIYOMI (OS | 11861 | 17032) | L |
|------------------------------|-------------------------------------------------------|-----------------|-----------|-------------|------------------------|-------------------|-------------|-------|--------|---|
| ch for activity              | School Fees Payment De                                | tails           |           |             |                        |                   |             |       |        |   |
| Student                      | Drint Previous Comesters Deceints                     | ~               |           |             |                        |                   |             |       |        |   |
| aith Information             |                                                       |                 |           |             |                        |                   |             |       |        |   |
| stel Reservation             | Compulsory Fees                                       |                 |           |             |                        |                   |             |       |        |   |
| /fle                         | Item                                                  | Description     | Amount(≋) | Optional Fe | es                     |                   |             |       |        |   |
| nage Student Progress Report | DEVELOPMENT EEE                                       | CHARGES         | 5 000 00  | Iter        | n                      | Description       | Amount(     | N)    |        |   |
| urse Registration            | REGISTRATION FEE                                      | CHARGES         | 3.000.00  | 🗆 Lat       | e Registration Charges | Late Registration | 5,000.00    |       |        |   |
| commodation Payment          | HEALTH INSURANCE                                      | CHARGES         | 2 000 00  | OT10        | HER CHARGES            | OTHERS            | 12,000.0    | 0     |        |   |
| s Payment                    | LIBRARY FEE                                           | CHARGES         | 1.500.00  |             | 8 🖲 1-2                | of 2 🕑 🖻          |             |       |        |   |
| lfy Fees Payment             | HANDBOOK FEE                                          | CHARGES         | 500.00    |             |                        |                   |             |       |        |   |
| w Registered Courses         | SPORT FEE                                             | CHARGES         | 500.00    |             |                        |                   |             |       |        |   |
|                              | EXAMINATION FEE                                       | CHARGES         | 3.500.00  |             |                        |                   |             |       |        |   |
| User                         | LABORATORY FEE                                        | CHARGES         | 4,000.00  |             |                        |                   |             |       |        |   |
|                              | WORKSHOP FEE                                          | CHARGES         | 2,000.00  |             |                        |                   |             |       |        |   |
|                              | CAUTION FEE                                           | CHARGES         | 1,500.00  |             |                        |                   |             |       |        |   |
|                              | ID CARD FEE                                           | CHARGES         | 1,000.00  |             |                        |                   |             |       |        |   |
|                              | ENTREPRENEURSHIP FEE                                  | CHARGES         | 500.00    |             |                        |                   |             |       |        |   |
|                              | SUG CHARGES                                           | STUDENT UNION   | 500.00    |             |                        |                   |             |       |        |   |
|                              | ICT CHARGES                                           | ICT             | 1,000.00  |             |                        |                   |             |       |        |   |
|                              | MSSN CHARGES                                          | MUSLIM STUDENTS | 500.00    |             |                        |                   |             |       |        |   |
|                              | 8.8                                                   | 1-15 of 15 🛞 🛞  |           |             |                        |                   |             |       |        |   |
|                              | Total Amount:                                         |                 |           |             | ₩27,000.0              | D                 |             |       |        |   |
|                              | Payment Status:                                       |                 |           |             | NOT PAID               |                   |             |       |        |   |
|                              | Student Type:<br>Minimum Amount To Pay                |                 |           |             | NORMAL<br>¥27.000.0    | D                 |             |       |        |   |
|                              |                                                       |                 |           |             | N27,000.0              | -<br>D            |             |       |        |   |
|                              | Balance                                               |                 |           |             |                        |                   |             |       |        |   |

## 8. Click Proceed to payment.

| S Paylog X                       | +                                     |                                                                           |       |
|----------------------------------|---------------------------------------|---------------------------------------------------------------------------|-------|
| ← → C       paylog.flexisaf.com/ | #checkout;ref=861954468               | 6852705                                                                   | ☆ 😩 : |
|                                  |                                       |                                                                           |       |
|                                  | CHECKOUT                              |                                                                           |       |
|                                  | Full Name                             | YUSUF HAMZA ORIYOMI                                                       |       |
|                                  | Transaction<br>Reference              | 8619544686852705                                                          |       |
|                                  | Amount                                | ₩27,000.00                                                                |       |
|                                  | Transaction Charge                    | ₩0.00                                                                     |       |
|                                  | Total Amount                          | ₩27,000.00                                                                |       |
|                                  | Payment Method                        | MASTERCARD V                                                              |       |
|                                  | By checking this the information pro- | box you've agreed that you have verified<br>vided above and it is correct |       |
|                                  | Accept                                |                                                                           |       |
|                                  |                                       | 100% SECURE<br>TRANSACTION                                                |       |
|                                  |                                       | Powered by FLEXISAF                                                       |       |
|                                  |                                       |                                                                           |       |

9) Select the payment of your choice, there are five choices: Visacard, Mastercard, POS, Bank Branch, Internet Banking and tick the checkbox and click Accept.

| 3005-3828-1309<br>Amount Payable : # 27,161.25<br>Beneficiary : FEDERAL COLLEGE OF PRODUCE INSPECTION AND STORED<br>PRODUCTS TECHNOLOGY, KANO - 021500200100<br>Payer's name *<br>YUSUF HAMZA ORIYOMI<br>Payer Phone * Payer Email *<br>ahmadbnsalihu@gmail.com<br>By clicking Submit you agree to our Terms and Conditions and Privacy Policy<br>SUBMIT RESET<br>About Us Pricing Support and FAQs | Remita Retrieval Refe                                       | rence (RRR) *                                             |                                     |         |                  |
|----------------------------------------------------------------------------------------------------|-------------------------------------------------------------|-----------------------------------------------------------|-------------------------------------|---------|------------------|
| Amount Payable : # 27,161.25<br>Beneficiary : FEDERAL COLLEGE OF PRODUCE INSPECTION AND STORED<br>PRODUCTS TECHNOLOGY, KANO - 021500200100<br>Payer's name *<br>YUSUF HAMZA ORIYOMI<br>Payer Phone * Payer Email *<br>ahmadbnsalihu@gmail.com<br>By clicking Submit you agree to our Terms and Conditions and Privacy Policy<br>SUBMIT RESET                                                        | 3005-3828-1309                                              |                                                           |                                     |         |                  |
| Payer's name *          YUSUF HAMZA ORIYOMI         Payer Phone *       Payer Email * <ul> <li>ahmadbnsalihu@gmail.com</li> </ul> By clicking Submit you agree to our Terms and Conditions and Privacy Policy         SUBMIT       RESET                                                                                                    | Amount Payable :<br>Beneficiary : FEDER/<br>PRODUCTS TECHNO | ₩ 27,161.25<br>\L COLLEGE OF PROD<br>ULOGY, KANO - 021500 |                                     |         |                  |
| YUSUF HAMZA ORIYOMI     Payer Phone *   Payer Email *   ahmadbnsalihu@gmail.com   By clicking Submit you agree to our Terms and Conditions and Privacy Policy   SUBMIT   RESET   Ntact US   About Us   Pricing Support and FAQs                                                                                                    | Payer's name *                                              |                                                           |                                     |         |                  |
| Payer Phone  Payer Email  ahmadbnsalihu@gmail.com By clicking Submit you agree to our Terms and Conditions and Privacy Policy SUBMIT RESET                                                                                                    | YUSUF HAMZA C                                               | RIYOMI                                                    |                                     |         |                  |
| Image: Submit you agree to our Terms and Conditions and Privacy Policy         SUBMIT       RESET                                                                                                    | Payer Phone *                                               |                                                           | Payer Email *                       |         |                  |
| By clicking Submit you agree to our Terms and Conditions and Privacy Policy           SUBMIT         RESET           Itact US         About Us         Pricing         Support and FAQs                                                                                                    | Ш•                                                          |                                                           | ahmadbnsalihu@gmail.com             |         |                  |
| Itact US About Us Pricing Support and FAQs                                                                                                    | By clicking Submit y                                        | ou agree to our Terms                                     | s and Conditions and Privacy Policy |         |                  |
| tact us About Us Pricing Support and FAQs                                                                                                    |                                                             |                                                           |                                     |         |                  |
|                                                                                                    | ntact us                                                    |                                                           | About Us                            | Pricing | Support and FAQs |

10) In the figure above you have an option either to copy Remita Retrieval Reference (RRR) and pay in any Bank or Click Submit to proceed with payment.

| ount Payable<br>eficiary : FED | SELECT A PAYMENT OPTION | FEDERAL C<br>INSPECT<br>PRODUCTS | OLLEGE OF PRODUCE<br>FION AND STORED<br>TECHNOLOGY, KANO -<br>11500200100 |
|--------------------------------|-------------------------|----------------------------------|---------------------------------------------------------------------------|
| er's name *                    | Bank Account            | CARD NUMBER                      |                                                                           |
| YUSUF HAMZ                     | USSD                    | EXPIRY DATE                      | cvv                                                                       |
| •                              | Remita                  |                                  | 123                                                                       |
| clicking Subm                  | Wallet Phone Number     | Service<br>Pay I                 | Charge: NGN 306.38<br>NGN 27,306.38                                       |
| SUBMIT                         |                         |                                  |                                                                           |

11) Enter your card details and click Pay. In the next step the system will send OTP (Onetime Code) to your phone for verification or you can use bank token to authorize your transaction. Once you complete your payment it will display Payment is Successful. It will either redirect you back to FCAPT SRMS or you can use back arrow in your browser to return to FCAPT SRMS page.

12) Click verify fees to verify your RRR.

| FCAPT Kano Comp                | puter and Statistics Department<br>d Semester, 2019/2020 | What's new? | YUSUF HAMZA ORIYOMI (08118617032) | Logout |
|--------------------------------|----------------------------------------------------------|-------------|-----------------------------------|--------|
| Search for activity            | Verify Fees Payment                                      |             |                                   |        |
| 🔮 Student                      |                                                          |             |                                   |        |
| Health Information             | Verify School Fees Payment                               |             |                                   |        |
| Hostel Reservation             |                                                          |             |                                   |        |
| Profile                        | Remita Retrieval Reference(RRR):                         |             |                                   |        |
| Manage Student Progress Report | Verify                                                   |             |                                   |        |
| Course Registration            |                                                          |             |                                   |        |
| Accommodation Payment          |                                                          |             |                                   |        |
| Fees Payment                   |                                                          |             |                                   |        |
| Verify Fees Payment            |                                                          |             |                                   |        |
| View Registered Courses        |                                                          |             |                                   |        |
| Luser User                     |                                                          |             |                                   |        |
|                                |                                                          |             |                                   |        |
|                                |                                                          |             |                                   |        |
|                                |                                                          |             |                                   |        |
|                                |                                                          |             |                                   |        |
|                                |                                                          |             |                                   |        |
|                                |                                                          |             |                                   |        |
|                                |                                                          |             |                                   |        |
|                                |                                                          |             |                                   |        |
|                                |                                                          |             |                                   |        |
|                                |                                                          |             |                                   |        |
|                                |                                                          |             |                                   |        |
|                                |                                                          |             |                                   |        |
|                                |                                                          |             |                                   |        |
|                                |                                                          |             |                                   |        |
|                                |                                                          |             |                                   |        |

13) Enter your RRR and Click Verify. Once your verification is completed, you can proceed with course registration.

Note: Any student who failed to do course registration for both first and second semester will not see his first and second semester result. It is the most important part of registration that must be completed.

14) Click Course Registration from the menu.

| FCAPT Kano                | Compute<br>Second Se | r and Statistics De<br>mester, 2019/2020 | partment                                 |                 |                |                   | w       | hat's ner | ew?            | YUSUF HA        | MZA ORIYO | MI (FCAPT/ND/ST | C/19/3488) | Logout  |
|---------------------------|----------------------|------------------------------------------|------------------------------------------|-----------------|----------------|-------------------|---------|-----------|----------------|-----------------|-----------|-----------------|------------|---------|
| Search for activity       |                      | Course Registr                           | ation                                    |                 |                |                   |         |           |                |                 |           |                 |            |         |
| 👮 Student                 |                      |                                          |                                          |                 |                |                   |         |           |                |                 |           |                 |            |         |
| Health Information        |                      | Semester:                                |                                          | + Level         |                |                   |         |           |                |                 |           |                 |            |         |
| Hostel Reservation        |                      | First Semi                               | ester, 2019/2020                         | • • • • • • • • | U1 ¥           |                   |         |           |                |                 |           |                 |            |         |
| Profile                   |                      |                                          |                                          |                 |                |                   |         |           |                |                 |           |                 |            |         |
| Manage Student Progress R | leport               | Registration Pane                        | 21                                       |                 |                |                   |         |           |                |                 |           |                 |            |         |
| Course Registration       |                      |                                          |                                          |                 |                |                   |         |           |                |                 |           |                 |            |         |
| Accommodation Payment     |                      | Registrable Cour                         | ses                                      |                 |                |                   |         | Cou       | ourses to l    | Register        |           |                 |            |         |
| Fees Payment              |                      | ND1 🗸                                    |                                          |                 |                |                   |         |           | Remove         | Remove All      | Register  |                 |            |         |
| Verify Fees Payment       |                      |                                          |                                          |                 |                |                   |         |           |                |                 | negiater  |                 |            |         |
| View Registered Courses   |                      | Add to Register                          | Add All Core Courses                     |                 |                |                   |         | C         | Course<br>Code | Course<br>Title | Unit(s)   | Classification  | Group      | Remarks |
| 💄 User                    |                      | Course<br>Code                           | Course Title                             | Unit(s)         | Classification | Elective<br>Group | Remarks |           |                |                 |           | 1-1 of 0 🛞 🛞    |            |         |
|                           |                      | COM101                                   | Introduction<br>to Computer              | 4               | Core           |                   | -       | No        | of Cours       | e(s): 0         |           | Total Unit      | (s): 0     |         |
|                           |                      | GNS127                                   | Citizenship<br>Education I               | 2               | Core           |                   | -       |           |                |                 |           |                 |            |         |
|                           |                      | LSC101                                   | Use of Library                           | 2               | Core           |                   | -       |           |                |                 |           |                 |            |         |
|                           |                      | MTH111                                   | LOGIC AND<br>LINEAR<br>ALGEBRA           | 5               | Core           |                   |         |           |                |                 |           |                 |            |         |
|                           |                      | MTH112                                   | Trigonometry<br>and Analytic<br>Geometry | 5               | Core           |                   |         |           |                |                 |           |                 |            |         |
|                           |                      | NST111                                   | POST<br>HARVEST<br>SCIENCE               | з               | Core           |                   |         |           |                |                 |           |                 |            |         |
|                           |                      | OTM112                                   | Technical<br>English I                   | 2               | Core           |                   | -       |           |                |                 |           |                 |            |         |
|                           |                      | STA101                                   | Introduction to Statistics               | 4               | Core           |                   | -       |           |                |                 |           |                 |            |         |
|                           |                      | STA111                                   | DESCRIPTIVE<br>STATISTICS 1              | 7               | Core           |                   | -       |           |                |                 |           |                 |            |         |
|                           |                      |                                          | CI CALCAUTA DV                           |                 |                |                   |         |           |                |                 |           |                 |            |         |

15) Select First Semester and "Click Add All Core Courses".

**Note:** For returning Students who have carryover in some course, student need to "click add Carryover/Outstanding Course" before clicking "Add all core courses"

| FCAPT Kano                                     | Computer and Statistics Department<br>Second Semester, 2019/2020                                 | What's new     | V? YUSUF HAM                             | IZA ORIYON | II (FCAPT/ND/STO | 2/19/3488)        | Logoul  |
|------------------------------------------------|--------------------------------------------------------------------------------------------------|----------------|------------------------------------------|------------|------------------|-------------------|---------|
| Search for activity                            | Course Registration                                                                              |                |                                          |            |                  |                   |         |
| 😟 Student                                      |                                                                                                  |                |                                          |            |                  |                   |         |
| Health Information                             | Semester: First Semester, 2019/2020 V Level ND1 V                                                |                |                                          |            |                  |                   |         |
| Profile                                        |                                                                                                  |                |                                          |            |                  |                   |         |
| Manage Student Progress Re                     | ort Registration Panel                                                                           |                |                                          |            |                  |                   |         |
| Course Registration                            | Persinantia Courses                                                                              | Commenter Par  |                                          |            |                  |                   |         |
| Accommodation Payment                          | Registrable Courses                                                                              | Courses to key | gister                                   |            |                  |                   |         |
| Fees Payment                                   | ND1 V                                                                                            | Remove R       | emove All Register                       |            |                  |                   |         |
| Verify Fees Payment<br>View Registered Courses | Add to Register Add All Core Courses                                                             | Course<br>Code | Course Title                             | Unit(s)    | Classification   | Elective<br>Group | Remarks |
| Luser User                                     | Course Course Unit(s) Classification Elective Remarks<br>Code Title Unit(s) Classification Group | COM101         | Introduction<br>to Computer              | 4          | Core             |                   | -       |
|                                                | 1-1 of 0 💌 H                                                                                     | GNS127         | Citizenship<br>Education I               | 2          | Core             |                   | -       |
|                                                |                                                                                                  | LSC101         | Use of Library                           | 2          | Core             |                   |         |
|                                                |                                                                                                  | MTH111         | LOGIC AND<br>LINEAR<br>ALGEBRA           | 5          | Core             |                   | -       |
|                                                |                                                                                                  | MTH112         | Trigonometry<br>and Analytic<br>Geometry | 5          | Core             |                   | -       |
|                                                |                                                                                                  | NST111         | POST<br>HARVEST<br>SCIENCE               | з          | Core             |                   | -       |
|                                                |                                                                                                  | OTM112         | Technical<br>English I                   | 2          | Core             |                   | -       |
|                                                |                                                                                                  | STA101         | Introduction to Statistics               | 4          | Core             |                   | -       |
|                                                |                                                                                                  | STA111         | DESCRIPTIVE<br>STATISTICS 1              | 7          | Core             |                   | -       |
|                                                |                                                                                                  | STA112         | ELEMENTARY<br>PROBABILITY                | 5          | Core             |                   |         |

16) Click Register from Courses to Register. Once you register the courses they will appear in Registered Courses.

| Students' Records Man.                          | agement S × +                                   |                                       |         |                  |                     |               |                       | •       | - 6   | ) 23  |
|-------------------------------------------------|-------------------------------------------------|---------------------------------------|---------|------------------|---------------------|---------------|-----------------------|---------|-------|-------|
| $\leftrightarrow$ $\rightarrow$ C $\oplus$ fcap | .safsrms.com/Srm                                | nsClient.html#623537ea/-1064623620    |         |                  |                     |               | e                     | 2 \$    |       |       |
| FCAPT Kano Compl<br>Second                      | uter and Statistics Depi<br>Semester, 2019/2020 | artment                               |         | What's new       | YUSUF HAI           | MZA ORIYOMI ( | FCAPT/ND/STC/         | (19/348 | 8)    | Logou |
| Search for activity                             | Registration Info                               |                                       |         |                  |                     |               |                       |         |       |       |
| 宜 Student                                       | Semester: Second Ser                            | nester, 2019/2020 🗙 Level ND1 🗸 🗸     |         |                  |                     |               |                       |         |       |       |
| Health Information                              |                                                 |                                       |         |                  |                     |               |                       |         |       |       |
| Hostel Reservation                              | Registration Panel                              |                                       |         |                  |                     |               |                       |         |       |       |
| Profile                                         |                                                 |                                       |         |                  |                     |               |                       |         |       |       |
| Manage Student Progress Report                  | Registrable Cours                               | es                                    |         | Courses to R     | legister            |               |                       |         |       |       |
| Course Registration                             | ND1 🗸                                           |                                       |         |                  |                     |               |                       |         |       | _     |
| Accommodation Payment                           |                                                 |                                       |         | Remove           | Remove All Register |               |                       |         |       |       |
| ees Payment                                     | Add to Register                                 | Add All Core Courses                  |         | Course           | Course<br>Title Uni | t(s) Classif  | ication Elect<br>Grou | b r     | Remar | ks    |
| Verify Fees Payment                             | Course Co                                       | ourse Unit(s) Classification Elective | Demark  |                  | (8                  | I-1 of 0      | () ()                 | -       |       | _     |
| View Registered Courses                         | Code Ti                                         | tle Group                             | Kennerk | <u> </u>         |                     |               |                       |         |       |       |
| User                                            |                                                 | 🧃 🖲 1-1 of 0 🛞 🕅                      |         | No of Course     | e(s): 0             |               | Total Unit(s): 0      |         |       |       |
|                                                 | 1                                               |                                       |         |                  |                     |               |                       |         |       |       |
|                                                 | Registered Courses                              | a Unregister Selected Course          |         |                  |                     |               |                       |         |       |       |
|                                                 | Course Code                                     | Course Title                          | Unit(s) | Classification I | Elective Group      | Remarks       |                       |         |       |       |
|                                                 | COM122                                          | INTRODUCTION TO INTERNET              | 2       | Core             |                     | -             |                       |         |       |       |
|                                                 | COM123                                          | COMPUTER APPLICATION PACKAGE 1        | 4       | Core             |                     | -             |                       |         |       |       |
|                                                 | GNS128                                          | Citizenship Education II              | 2       | Core             |                     | -             |                       |         |       |       |
|                                                 | MTH121                                          | Calculus                              | 5       | Core             |                     | -             |                       |         |       |       |
|                                                 | STA121                                          | Descriptive Statistics II             | 7       | Core             |                     |               |                       |         |       |       |
|                                                 | STA122                                          | Statistical Theory I                  | 5       | Core             |                     |               |                       |         |       |       |
|                                                 | STA123                                          | Demography                            | 5       | Core             |                     |               |                       |         |       |       |
|                                                 |                                                 | 🕫 🔍 1-8 of                            | 8 🖲 🖻   |                  |                     |               |                       |         |       |       |
|                                                 | No of Course(s): 8                              |                                       |         | Total Unit       | (s): 33             |               |                       |         |       |       |
|                                                 |                                                 |                                       |         | istal offic      |                     |               |                       |         |       |       |

16) You now Select Second Semester and Click "Add all core courses" and repeat step 14 and 15 to register second semester courses.

17) Click Print Registration Form.

18) Click Fees Payment and Click Print Receipt.

|                                |                                                                                                    |                               |            |       |                                        |                                                |                   |              | •    | ~    | _ |
|--------------------------------|----------------------------------------------------------------------------------------------------|-------------------------------|------------|-------|----------------------------------------|------------------------------------------------|-------------------|--------------|------|------|---|
| FCAPT Kano Compu<br>Second     | iter and Statistics Department<br>Semester, 2019/2020                                                 |                               |            |       | What's new?                            | YUSUF                                          | HAMZA ORIYOMI (FO | CAPT/ND/STC/ | 19/3 | 488) | 1 |
| earch for activity             | Print Previous Semesters Receipts: N                                                                  | D1 level, Second Semester, 20 | 019/2020 🗙 |       |                                        |                                                |                   |              |      |      |   |
| 🔮 Student                      | 1                                                                                                    |                               |            |       |                                        |                                                |                   |              |      |      |   |
| Health Information             | Compulsory Fees                                                                                       |                               |            | Optio | nal Fees                               |                                                |                   |              |      |      |   |
| Hostel Reservation             | Item                                                                                                  | Description                   | Amount(₩)  |       | Item                                   |                                                | Description       | Amount(¥)    |      |      |   |
| Profile                        | DEVELOPMENT FEE                                                                                       | CHARGES                       | 5,000.00   |       | Late Registration Cha                  | arnes                                          | Late Registration | 5 000 00     | -    |      |   |
| Manage Student Progress Peport | REGISTRATION FEE                                                                                      | CHARGES                       | 3,000.00   |       | OTHER CHARGES                          |                                                | OTHERS            | 12.000.00    |      |      |   |
| Course Depictration            | HEALTH INSURANCE                                                                                      | CHARGES                       | 2,000.00   |       | (R )                                   | 1-20                                           | of 2 🕑 🖻          | ,            |      |      |   |
| Lourse Registration            | LIBRARY FEE                                                                                           | CHARGES                       | 1,500.00   |       |                                        |                                                |                   |              |      |      |   |
| Accommodation Payment          | HANDBOOK FEE                                                                                          | CHARGES                       | 500.00     |       |                                        |                                                |                   |              |      |      |   |
| Fees Payment                   | SPORT FEE                                                                                             | CHARGES                       | 500.00     |       |                                        |                                                |                   |              |      |      |   |
| Verify Fees Payment            | EXAMINATION FEE                                                                                       | CHARGES                       | 3,500.00   |       |                                        |                                                |                   |              |      |      |   |
| View Registered Courses        | LABORATORY FEE                                                                                        | CHARGES                       | 4,000.00   |       |                                        |                                                |                   |              |      |      |   |
| User                           | WORKSHOP FEE                                                                                          | CHARGES                       | 2,000.00   |       |                                        |                                                |                   |              |      |      |   |
| -                              | CAUTION FEE                                                                                           | CHARGES                       | 1,500.00   |       |                                        |                                                |                   |              |      |      |   |
|                                | ID CARD FEE                                                                                           | CHARGES                       | 1,000.00   |       |                                        |                                                |                   |              |      |      |   |
|                                | ENTREPRENEURSHIP FEE                                                                                  | CHARGES                       | 500.00     |       |                                        |                                                |                   |              |      |      |   |
|                                | SUG CHARGES                                                                                           | STUDENT UNION                 | 500.00     |       |                                        |                                                |                   |              |      |      |   |
|                                | ICT CHARGES                                                                                           | ICT                           | 1,000.00   |       |                                        |                                                |                   |              |      |      |   |
|                                | MSSN CHARGES                                                                                          | MUSLIM STUDENTS               | 500.00     |       |                                        |                                                |                   |              |      |      |   |
|                                | 8.6                                                                                                   | 1-15 OF 15 💌 🕷                |            |       |                                        |                                                |                   |              |      |      |   |
|                                | Total Amount:<br>Payment Status:<br>Student Type:<br>Minimum Amount To Pay<br>Balance<br>Amount Paid: |                               |            |       | N27<br>PAI<br>N07<br>N27<br>N27<br>N0. | 7,000.00<br>ID<br>RMAL<br>7,000.00<br>7,000.00 |                   |              |      |      |   |

19) Click Profile and complete your bio-data and other information and then click Print Profile.

20) Click Health Information, and enter your Emergency Contact Number, Select any underlying illness you are suffering from but If you are free of all the listed illness don't select any illness.

| 🛆 Stud 🗙 🚱 0811                                                                       | . x   📀 0811 x   🤄 0811 x   🤄 0811 x   🤄 0811 x   🤄 0811 x   🚱 0811 x   🚱 New x   😒 http: x   + 🛛 ♀ 🕒 🖾 |
|---------------------------------------------------------------------------------------|----------------------------------------------------------------------------------------------------|
| $\leftrightarrow$ $\rightarrow$ $C$ $$ fca                                            | ap.safsrms.com/#623537ea/270317745 🔹 🔍 😩 🗄                                                              |
| FCAPT Kano Comp<br>Secon                                                              | puter and Statistics Department what's new? YUSUF HAMZA ORIYOMI (FCAPT/ND/STC/19/3488) Logout           |
| Search for activity                                                                   | Health Information                                                                                      |
| 1 Student                                                                             | Update your profile in the profile section and select all that apply here                               |
| Health Information<br>Hostel Reservation<br>Profile<br>Manage Student Progress Report | Diabetes:<br>Egilepty<br>Hypertention:<br>Sickic call<br>Allergy:<br>Contact Phone Number:              |
| Course Registration                                                                   | Save Print Form                                                                                         |
| Fees Payment                                                                          |                                                                                                    |
| Verify Fees Payment                                                                   |                                                                                                    |
| View Registered Courses                                                               |                                                                                                    |
| Luser User                                                                            |                                                                                                    |
|                                                                                       |                                                                                                    |

- 21) Click Save and Click Print Form.
- 22) At the end of online registration, you are expected to print the following documents:
  - a) Receipt
  - b) Course Registration Form
  - c) Student Bio-data Form
  - d) Health Information Form